## Accessing your grades and feedback

## Student Guide

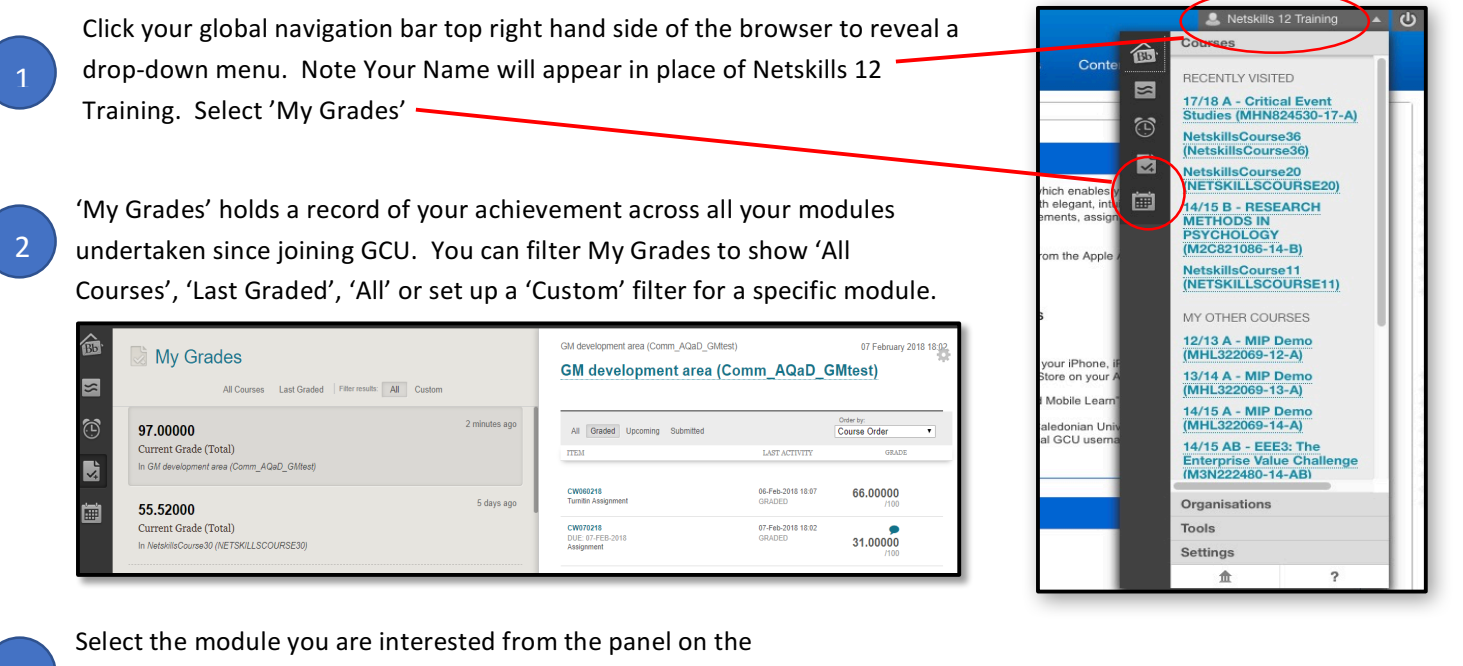

Select the module you are interested from the panel on the left. You will then see the list assignments appear within the panel on the right.

- Click 'Graded' to show only assessed marks. You will see marked assignments and the grade achieved.
  - If you see a small speech bubble click it and another window will popup that may contain general feedback on your overall performance (on the assignment) or a message indicating that your feedback is ready and how you can access it.
  - Click the assignment title to review your submission history.

5

| Graded Opcoming Submitte                                  | d                           | Order by:<br>Course Order |
|-----------------------------------------------------------|-----------------------------|---------------------------|
| ITEM                                                      | LAST ACTIVITY               | GRADE                     |
| CW060218<br>Tomilia Assignment                            | 06-Feb-2018 18:07<br>GRADED | 66.00000<br>/100          |
| CW070218<br>DUE: 07-FEB-2018<br>Assignment<br>View Rubric | 07-Feb-2018 18:02<br>GRADED | <b>31.000000</b>          |

In the Assignments review page that opens. Look for feedback from instructor and files from instructor. Your feedback is located there.

If the link in step 6 is not active an alternative is to go through the Bb review from the global navigation bar (step 1). Then select the assignment from the recently graded list. You will then be taken to MY Grades. From there select the relevant assignment and the corresponding link will appear to the right as below.

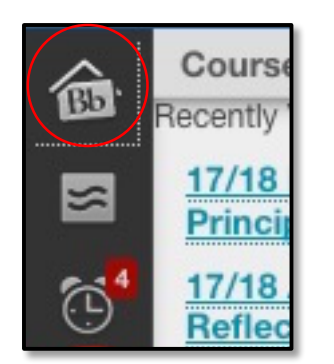

| Review Assignments: Formative 1 Upload link |                                                                       |  |  |  |
|---------------------------------------------|-----------------------------------------------------------------------|--|--|--|
|                                             |                                                                       |  |  |  |
| ASSIGNMENT INFORMAT                         | ION                                                                   |  |  |  |
| Name                                        | Formative 1 Upload link                                               |  |  |  |
| Instructions<br>ASSIGNMENT MATERIALS        | Upload your final assignment via this link. You will only get or<br>S |  |  |  |
| My Paper Title                              | Formative%201%20Short%20Answers%201-9                                 |  |  |  |
| My Paper                                    | <b>(</b>                                                              |  |  |  |
| FEEDBACK FROM INSTR                         | UCTOR                                                                 |  |  |  |
| Grade                                       | 0 out of 0.0                                                          |  |  |  |
| Originality Report                          | <b>(</b> )                                                            |  |  |  |
| Comments                                    | Here's my feedback to your Formative 1. Please get ba                 |  |  |  |
| Files From Instructor                       | ECounty_ropfeedback_F1_AD.doc                                         |  |  |  |

|             | My Grades                                                                   |            | GM screepment area (Comm. ADaD_GMtest)                         |
|-------------|-----------------------------------------------------------------------------|------------|----------------------------------------------------------------|
| 8<br>)<br>1 | <b>30.00000</b><br>RalFa220218<br>In GM development area (Comm_AQaD_GMtest) | 2 days ago | RalFa220218 The well grades for this course Grade 30.00000/100 |
| 1           | <b>56.00000</b><br>CW060218aa                                               | 5 days ago | View Attempt                                                   |

NOTES:

8